## **5 Steps to Completing an MMP eApp**

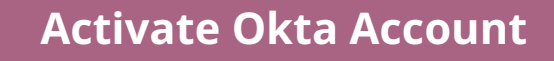

Okta is the platform to log into the new MMP eApp.

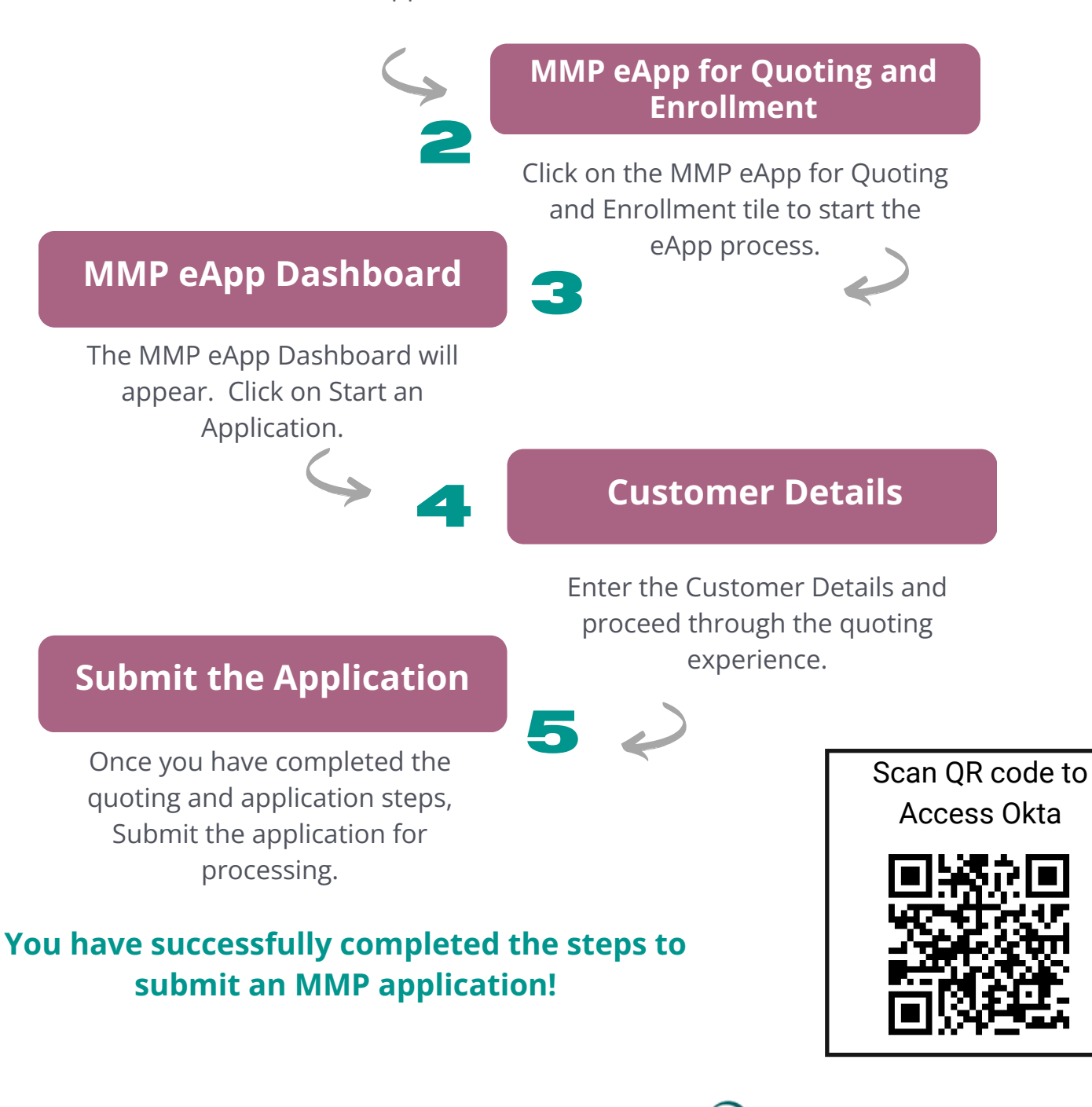

Contact your MedMutual Protect Manager if you have any questions.

## A Medical Mutual' Company